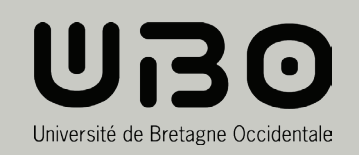

# **UN PROJET**

Avec ou sans WordPress?

2016/17

Se connecter

**Benjamin SIMIER** DEUST T-MIC U.F.R Sciences et Technologiques de Brest

Nom d'utilisateur ou adresse e-mail

Mot de passe

] se souvenir de moi

### Remerciements

Je remercie l'équipe d'enseignants et d'intervenants grâce à qui j'ai appris beaucoup de choses pour mener à bien mes projets pendant les deux ans de formation

Je souhaite aussi remercier Alain Fessant qui est toujours présent pour nous en DEUST T-MIC.

## Sommaire

| Introduction Pa                                                                                                    | age 4                              |
|----------------------------------------------------------------------------------------------------|------------------------------------|
| 1. Présentation de WordPress Pa                                                                                                    | age 6                              |
| 2. Création d'un site sous WordPressPa<br>a. Installation locale du CMSPa<br>b. Installation d'un thèmePa<br>c. Création d'un thème sur-mesurePa | age 8<br>age 9<br>age 14<br>age 15 |
| 3. Création d'un site sans WordPress Pa<br>a. Préparation de l'environnement de développement Pa<br>b. Faut-il utiliser un framework ? Pa        | age 17<br>age 18<br>age 19         |
| 4. CSS vs SCSS P                                                                                                    | age 20                             |
| 5. Mise en ligne P                                                                                                    | age 23                             |
| 6. Conclusion P                                                                                                    | age 26                             |
| GlossaireP                                                                                                    | age 28                             |
| SitographieP                                                                                                    | age 31                             |
| AnnexesP                                                                                                    | age 32                             |

## INTRODUCTION

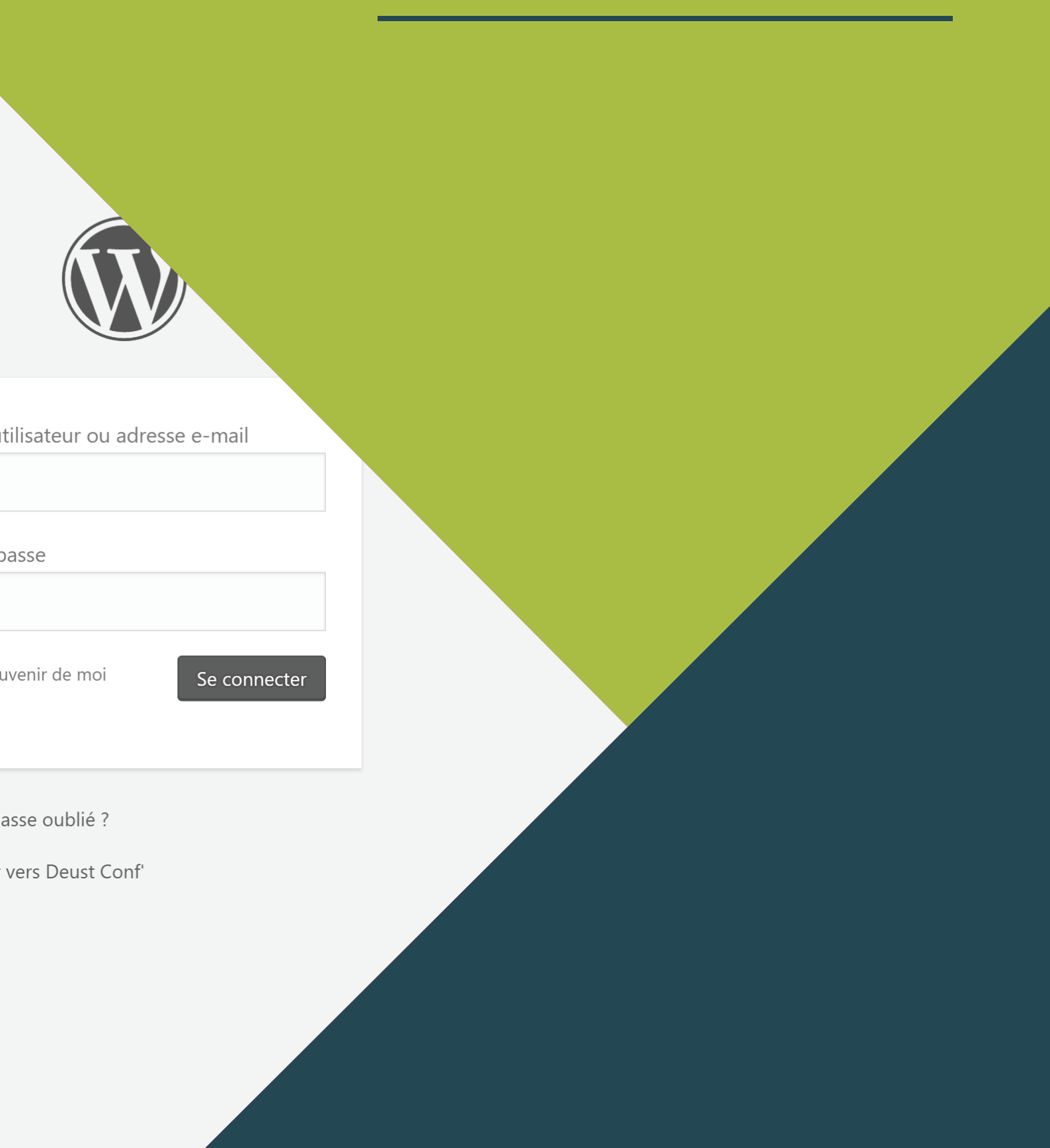

## Introduction

Lors de cette deuxième année de DEUST T-MIC j'ai réalisé plusieurs stages, mais surtout, j'ai réalisé plusieurs projets, des sites web.

Ces sites web étaient déstinés à des clients ou étaient des projets personnels.

Dans ce rapport je vais donc vous parler de la réalisation de ces projets plutôt que d'un stage en particulier.

Quand je commence un projet je me pose toujours pleins de questions avant de le démarrer, quelques questions me semble plus pertinentent que d'autres...

- Faut-il utiliser le CMS WordPress ?
- Ou vaut-il mieux créer le site sans CMS ?
- Si j'utilise WordPress, dois-je créer un thème sur mesure?
- Ou puis-je télécharger et installer un thème?
- Si j'utilise WordPress, quel **plugins** installer?
- Que ce soit avec ou sans WordPress, vais-je utiliser du CSS?
- Ou vais-je utiliser du SCSS ?
- Vais-je devoir utiliser un framework?
- Si oui, le quel ?

Je vais commencer par vous présenter le CMS WordPress, puis son installation en **local**, suivi de l'installation d'un thème. Après avoir vu l'installation d'un thème nous allons voir la création d'un thème sur-mesure, et enfin la mise en ligne du site.

Nous allons ensuite voir la création d'un site sans utiliser WordPress, la préparation de l'environnement en local, l'utilisation d'un framework, et la mise en ligne du site

Enfin, nous allons voir quelle est la différence entre le CSS et le SCSS. Puis nous allons conclure le rapport.

Bonne lecture !

## 1. PRÉSENTATION DE WORDPRESS

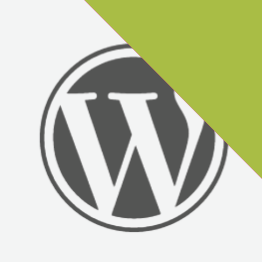

tilisateur ou adresse e-mail

basse

uvenir de moi

Se connecter

asse oublié ?

vers Deust Conf'

### 1. Présentation de WordPress

WordPress est un CMS (content management system, ou système de gestion de contenu).

Ce CMS est écrit en PHP et utilise une base de données SQL, il peut s'installer sur tout les serveurs qui utilisent eux même ces technologies.

Né en 2003, WordPress était à la base utilisé pour créer des petits blogs. Aujourd'hui il est utilisé par 27 % des sites web dans le monde.

WordPress n'est pas le seul CMS existant, il a plusieurs concurrents, dont Joomla, créé en 2015, il est utilisé par 3,4 % des sites web. Sont deuxième grand concurrent est Drupal, né en avant WordPress (2001), il est utilisé par 2,2 % des sites web.

Il faut aussi savoir que 53,4 % des sites web n'utilisent pas de CMS, mais nous verons cela plus en détail dans la deuxième partie du rapport.

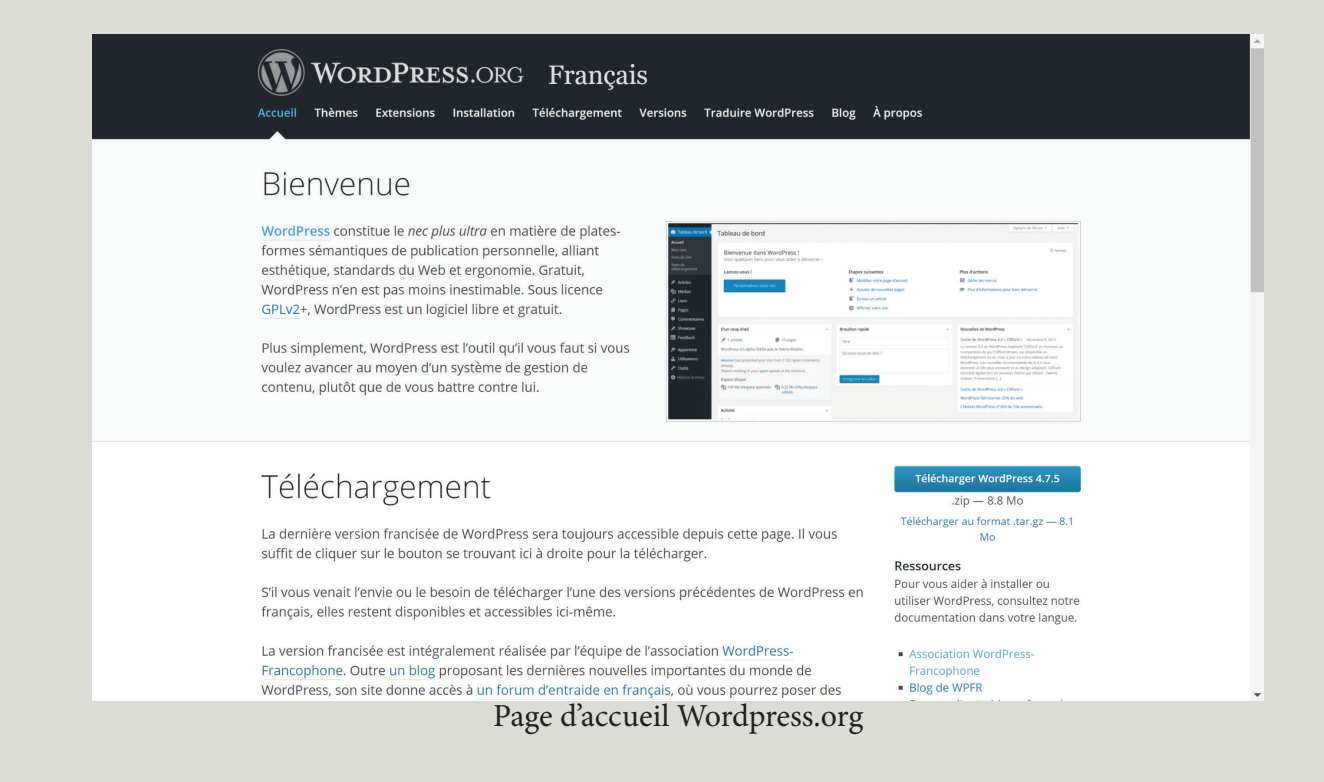

## 2. C R É A T I O N D'UN SITE **SOUS** W O R D P R E S S

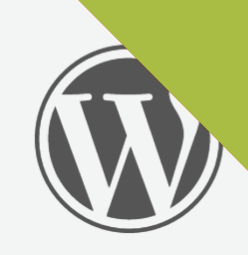

tilisateur ou adresse e-mail

basse

uvenir de moi

Se connecter

asse oublié ?

vers Deust Conf'

### 2. Création d'un site sous WordPress

Quand je créé un site web pour un client je me demande toujours si je vais lui proposer WordPress, son utilisation est tellement simple.

Un fois connecté à l'administration, l'utilisateur peut créer des pages, des articles, les modifier, les supprimer, organiser son menu, ...

La création d'un thème n'est pas plus compliqué que la création d'un site sans utilisation de WordPress... C'est même plus simple... Et les plugins nous simplifie encore plus la création du site.

Après avoir répondu à la question «WordPress ou pas ?», je dois me demander si je réalise un thème sur-mesure ou si je vais acheter, télécharger un thème tout prêt pour l'installer et le modifier.

### a. Installation locale du CMS

Je choisis d'utiliser le logiciel Xampp car c'est avec celui-ci que je travaille avec tout les jours et je suis à l'aise avec.

Xampp est le logiciel qui permet de démarrer des services web tels qu'Apache qui permet de lire les fichiers PHP avec un navigateur web, pour faire simple c'est Apache qui traduit le PHP au navigateur web qui lui va retransmettre l'affichage du site sur les écrans. Utiliser Apache c'est bien mais grâce à Xampp nous pouvions faire mieux et d'ailleurs ce que je vais faire si je veux utiliser WordPress, je dois lancer en plus d'Apache une base de données SQL ainsi que le panel d'administration PhpMyAdmin, la base de données SQL permet d'enregistrer des données tels que des mots de passe, des articles, … Quand on utilise Apache et SQL nous pouvons quasiment tout faire sur le web.

Maintenant que nous avons défini ensemble les termes techniques voyons l'installation de WordPress en lui-même.

Tout d'abord vous devez télécharger les fichiers WordPress disponibles sur le site officiel à l'adresse : https://fr.wordpress.org, les fichiers sont contenus dans une archive \*.zip lors du téléchargement, il va donc falloir les extraire puis les placer dans le dossier « htdocs » qui se trouve là où vous avez installé Xampp, en général à la racine d'un disque, par exemple C:\xampp\htdocs.

| htdocs           |                        |                    |                 |               |                    |            |                     |                                    | - C           | 1 ×                       |
|------------------|------------------------|--------------------|-----------------|---------------|--------------------|------------|---------------------|------------------------------------|---------------|---------------------------|
| eil Partage Aff  | fichage                |                    |                 |               |                    |            |                     |                                    |               | ~ (                       |
| pier Coller      | r le chem<br>le raccou | in d'accès<br>ırci | Leplacer vers ▼ | X Supprimer • | Nouveau<br>dossier | Propriétés | 🛃 с<br>[] м<br>[] н | Duvrir 👻<br>Nodifier<br>Iistorique | Sélection     | iner tout<br>la sélection |
| Presse-papiers   |                        |                    | Organ           | iser          | Nouveau            | C          | Duvrir              |                                    | Sélectio      | onner                     |
| 📙 🔌 Ce PC 🔹 Wind | dows (C                | :) 🕨 xamp          | p > htdocs >    |               |                    | ~          | Ū                   | Recherch                           | er dans : htd | ocs 🔎                     |
| ide              | N                      | lom                | ^               |               | Modifié le         | Тур        | e                   |                                    | Taille        |                           |
|                  | *                      | dashbo             | ard             |               | 11/04/2016 23:     | 41 Dos     | sier c              | le fichiers                        |               |                           |
| gements          | *                      | img                |                 |               | 11/04/2016 23:     | 41 Dos     | sier c              | le fichiers                        |               |                           |
| ents             | *                      | sites              |                 |               | 26/04/2016 19:     | 04 Dos     | sier c              | le fichiers                        |               |                           |
|                  | *                      | webaliz            | er              |               | 11/04/2016 23:     | 41 Dos     | sier c              | le fichiers                        |               |                           |
| •                |                        | xampp              |                 |               | 11/04/2016 23:     | 41 Dos     | sier c              | le fichiers                        |               |                           |
| e                |                        | 🦻 applica          | tions.html      |               | 27/08/2015 17:     | 15 Chr     | ome                 | HTML Do                            |               | 4 Ko                      |
|                  |                        | 🖺 bitnami          | .css            |               | 21/07/2015 23:     | 08 Fich    | ier C               | SS                                 |               | 1 Ko                      |
|                  | 8                      | 🕄 favicon.         | ico             |               | 16/07/2015 17:     | 32 Icôr    | ne                  |                                    | 3             | 1 Ko                      |
| or               | ľ                      | 🧄 index.p          | hp              |               | 16/07/2015 17:     | 32 Fich    | ier Pl              | HP                                 |               | 1 Ko                      |
| Cloud Files      |                        |                    |                 |               |                    |            |                     |                                    |               |                           |
| u dossier        |                        |                    |                 |               |                    |            |                     |                                    |               |                           |
|                  |                        |                    | Dossi           | ier C:\xam    | op\htdocs          |            |                     |                                    |               |                           |

Il existe une autre méthode qui permet de ne pas aller télécharger le fichier sur internet, de décompresser l'archive, ...

Cette méthode c'est l'utilisation d'une ligne de commande, en une ligne vous allez télécharger.

Avant de pouvoir utiliser cette ligne il va vous falloir installer un logiciel comme «Git Bash» et le module «Bower»

Une fois installé, ouvrez Git Bash à l'endroit où vous voulez installer WordPress et tapez la ligne suivante : bower install wordpress

Bower va alors se charger d'aller récupérer la dernière version de WordPress et va la décompresser directement.

La version qu'il va télécharger sera la dernière mais si vous voulez une version plus ancienne je vous conseille d'aller voir la documentation de Bower.

(Pour utiliser Bower il vous faudra installer Node et NPM).

benja@SURFACE-BENJAMIN MINGW64 /c/xampp/htdocs/sites/Nouveau dossier
\$ bower install wordpress
bower wordpress#\* cached https://github.com/WordPress.gr
t#4.7.5
bower wordpress#\* validate 4.7.5 against https://github.com/WordPress
s/WordPress.git#\*
bower wordpress#^4.7.5 install wordpress#4.7.5
wordpress#4.7.5 bower\_components\wordpress
benja@SURFACE-BENJAMIN MINGW64 /c/xampp/htdocs/sites/Nouveau dossier
\$ |

Git : bower install wordpress

Une fois les fichiers extraits et placés dans le dossier «htdocs» vous allez devoir vous rendre, grâce à un navigateur web dans le panel administrateur de la base de données SQL qui se trouve à l'adresse : http://localhost/phpmyadmin (bien évidement il faut démarrer Apache et SQL à l'aide de Xampp avant tout).

Si c'est votre première utilisation de Xampp, je vous conseille de créer un mot de passe administrateur pour la base de données SQL, pour cela cliquez sur «Comptes d'utilisateurs» suivit de «Changer les privilèges» de la ligne «root – localhost» puis «Modifier le mot de passe», à ce moment ou lors du rechargement de la page vous allez avoir un problème car le panel administrateur va se bloquer mais pas de panique nous allons y remédier, pour cela je vais vous demander de vous rendre dans le dossier où est installer Xampp, souvenez-vous de notre exemple précèdent : C:\xampp mais cette fois ci il faudra aller dans le dossier «phpMyAdmin» afin de trouver et ouvrir le fichier config.inc.php (ouvrez le avec Notepad++ par exemple) pour y éditer la ligne suivante \$cfg['Servers'][\$i]['password'] = `'; comme cela \$cfg['Servers'][\$i]['password'] = 'VotreMotDePasse'; , maintenant vous pouvez retourner sur votre navigateur et y actualiser la page, le problème est résolu.

Revenons sur notre panel pour y ajouter une nouvelle base de données, pour ça rien de plus simple il vous suffit de cliquer sur «Nouvelle base de données», ajoutez-y le nom souhaité et faites «Exécuter».

Récapitulons, nous avons maintenant WordPress dans le dossier «htdocs» et

Page 12

une base de données, il ne nous reste plus qu'à lier les deux. Pour cela, rendez-vous dans votre navigateur à l'adresse http://localhost suivit du nom du dossier où est WordPress dans le «htdocs»

À présent il ne vous reste plus qu'à lancer l'installation du CMS pour lier Apache et SQL mais je vais vous laisser continuer seul puisque tout y est expliqué, il vous suffit de suivre les instructions données par WordPress. (Voir annexe 1 page 32).

Pour allez plus loin, il y a une chose que je fais et qui me semble importante quand on a plusieurs projets sur le disque dur. J'aime avoir des **nom de domaine** http://mon\_site.dev plutôt que http://localhost/mon\_site. Cela permet de mieux se retrouver dans ses projets.

Pour se faire il vous suffit d'aller dans le dossier où est installé Xampp, puis dans apache > conf > extra et enfin d'ouvrir le fichier httpd-vhosts.conf. Et ajoutez y ceci :

<VirtualHost \*:80>

##ServerAdmin webmaster@dummy-host.example.com
DocumentRoot «C:/xampp/htdocs/mon\_site»
ServerName mon\_site.dev
##ServerAlias www.dummy-host.example.com
##ErrorLog «logs/dummy-host.example.com-error.log»
##CustomLog «logs/dummy-host.example.com-access.log» common
</VirtualHost>

DocumentRoot «C:/xampp/htdocs/mon\_site» est le chemin vers vos fichiers ServerName mon\_site.dev est le nouveau nom de domaine de votre site

Si c'est le premier nom de domaine que vous ajoutez, ajoutez y aussi ce code :

<VirtualHost \*:80> ##ServerAdmin webmaster@dummy-host.example.com DocumentRoot «C:/xampp/htdocs» ServerName localhost ##ServerAlias www.dummy-host.example.com ##ErrorLog «logs/dummy-host.example.com-error.log» ##CustomLog «logs/dummy-host.example.com-access.log» common </VirtualHost>

#### Cest lignes vont vous permettre de garder «localhost» accessible.

```
25 # match a ##ServerName or ##ServerAlias in any <VirtualHost> block.
26 #
27 #
28 # localhost
29 <VirtualHost *:80>
30
31
      ##ServerAdmin webmaster@dummy-host.example.com
      DocumentRoot "C:/xampp/htdocs"
     ServerName localhost
      ##ServerAlias www.dummy-host.example.com
34
      ##ErrorLog "logs/dummy-host.example.com-error.log"
       ##CustomLog "logs/dummy-host.example.com-access.log" common
36 </VirtualHost>
37 #
38 #
39 # Projets
40 #
41 # faismoiunepizza.com
42 <VirtualHost *:80>
43
      ##ServerAdmin webmaster@dummy-host.example.com
      DocumentRoot "C:/xampp/htdocs/sites/projet-wp"
44
      ServerName faismoiunepizza.com
45
46
      ##ServerAlias www.dummy-host.example.com
       ##ErrorLog "logs/dummy-host.example.com-error.log"
47
48
       ##CustomLog "logs/dummy-host.example.com-access.log" common
49 </VirtualHost>
50 #
51 #
52 # lafinebouchecamion.dev
53 <VirtualHost *:80>
                             Mon fichier httpd-vhosts.conf
```

Pour terminer la création de votre nom de domaine de developpement, il faudra vous rendre dans C:\Windows\System32\drivers\etc et ouvrir le fichier «hosts», puis ajouter la ligne suivante : 127.0.0.1 mon\_site.dev (Windows vous demandera surement d'avoir les droits d'administration).

Un fois enregistré, stopper Apache puis relancez le.

Vous pouvez maintenant accéder à votre site depuis votre domaine plutôt que par http://localhost

```
19 # localhost name resolution is handled within DNS itself.
20 # 127.0.0.1 localhost
21 # ::1 localhost
22
23 127.0.0.1 localhost
24
25 # Projets
26 127.0.0.1 faismoiunepizza.com
27 127.0.0.1 lafinebouchecamion.dev
28 127.0.0.1 pinbook.dev
29 127.0.0.1 symfony.dev
30 127.0.0.1 jetrouveunstage.dev
31 127.0.0.1 randonnenepal.dev
32 #
```

Mon fichier hosts

### b. Installation d'un thème

WordPress permet d'installer simplement des thèmes pour personnaliser son site et le rendre unique, pour cela vous pouvez, soit télécharger un thème sur internet (gratuit ou payant), soit installer directement un thème depuis votre administration WordPress.

Si vous choisissez d'installer directement un thème depuis votre administration il faudra aller dans Apparence > Thèmes > Ajouter.

Vous allez pouvoir faire votre choix parmis des milliers de thèmes.

Cliquez ensuite sur installer, puis activer (Vous pouvez aussi prévisualiser les thèmes sur votre site avant de les installer).

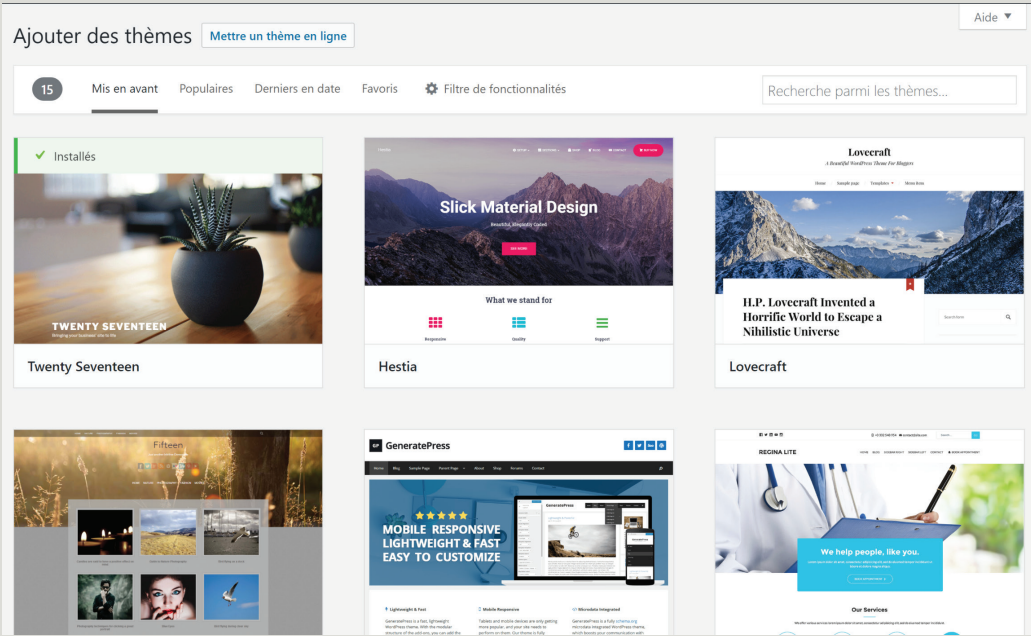

Choix d'un thème dans le panel

L'autre méthode consiste à télécharger le thème sur internet et de l'installer manuellement... lci deux méthodes.

La première méthode est d'accéder au FTP, de placer le dossier de votre thème (décompressé) dans wp-content > thèmes, puis activez le dans l'administration WordPress (Apparence > Thèmes).

La deuxième façon de le faire est d'aller dans Apparence > Thème > Ajouter > Mettre un thème en ligne, puis retrouver votre fichier téléchargé en cliquant sur «Choisissez un fichier»

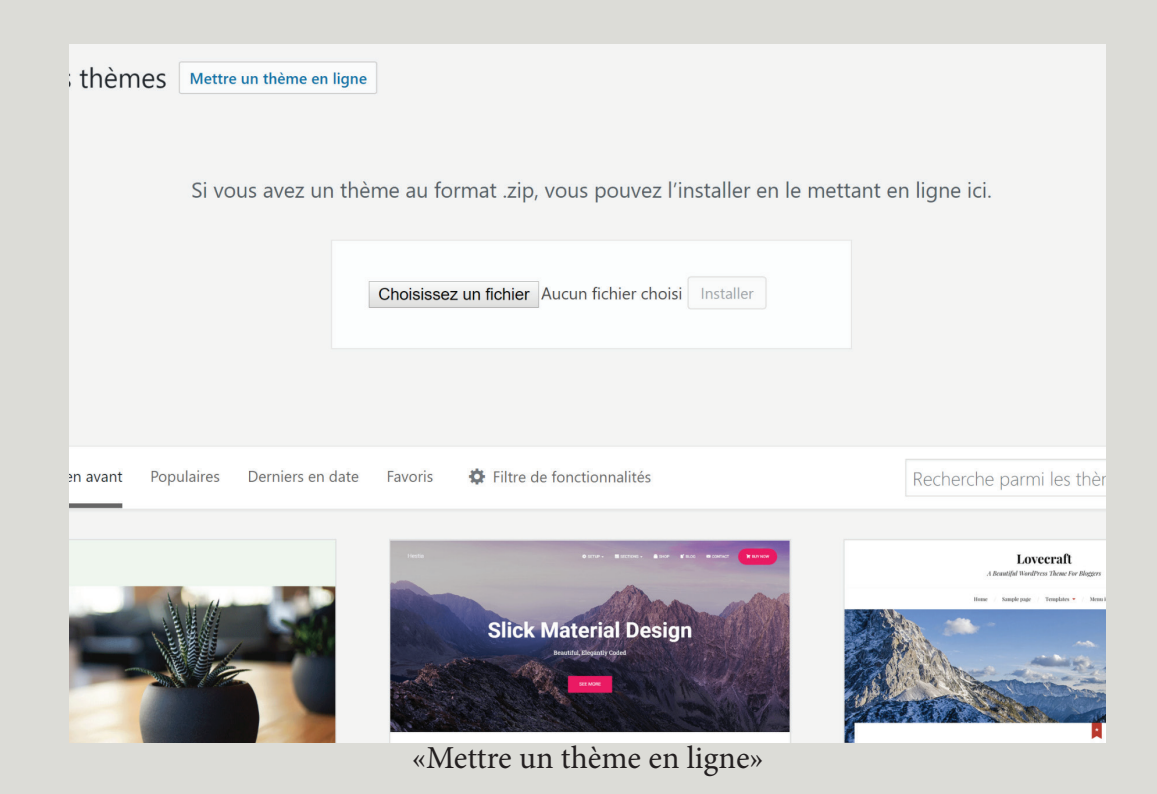

#### c. Création d'un thème sur-mesure

Comme nous avons pu le voir, nous pouvons télécharger et installer des thèmes sur WordPress, mais nous pouvons aussi créer nos propres thèmes. Dans cette partie je vais vous expliquer comment procéder.

Tout d'abord, pour créer un thème WordPress il faut comprendre certaines choses :

- Nous ne pouvons pas nommer les fichiers comme bon nous semble.
- Un thème WordPress est fragile et peut cesser de fonctionner à chaque modification.
- Il y a des choses à faire et d'autres à éviter.

Pourquoi ne pouvons-nous pas nommer les fichiers comme bon nous semble ? Simplement car WordPress va lire certains fichiers et pas d'autres, par exemple vous voulez modifier la page des articles, c'est possible mais n'allez pas créer une page nommée article.php mais plutôt single.php, je vous conseille de vous rendre à l'annexe 2 page 35 qui vous présente les différents fichiers utilisables. Page 16

Enfin II y a des choses à éviter, par exemple page-médias.php ne fonctionnera pas mais page-medias.php fonctionnera.

Un site intéressant pour de la création de votre thème WordPress, http://underscores.me, ce site va générer automatiquement un thème de base, c'est à dire que vous aurez tous les fichiers permettant de créer votre propre thème.

| <pre>&gt;keeder.tusss"entry-header"&gt;</pre>                                                                                                    | <pre>sermalink(); 7&gt;" title="<?php echo esc_attr( sprintf(( 'Permalink to %s', '_s' ), the_title,<br>&gt;=/a= opts for s opts for s apan class="meta-nav"=&amp;rarrj=/span&gt;', '_s' ) ); 7&gt; div class="meta-nav"=&amp;rarrj=/span&gt;', '_s' ) ); 7&gt;</pre> |
|----------------------------------------------------------------------------------------------------|----------------------------------------------------------------------------------------------------|
| CREATE YOUR UNI<br>BASED THEME                                                                                                    | DERSCORES Theme Name GENERATE<br>Advanced Options Based on .s from github                                                                                                    |
| Hi, I'm a starter theme called _s, or<br>underscores, if you like. I'm a theme<br>meant for hacking so don't use me a<br>Parent Theme. Instead try turning m | A just right amount of lean, well-commented, modern, HTML5 templates.<br>Is a A helpful 404 template.<br>e An optional sample custom header implementation in inc/custom-header.php                                                                                   |

## 3. C R É A T I O N D'UN SITE **SANS** W O R D P R E S S

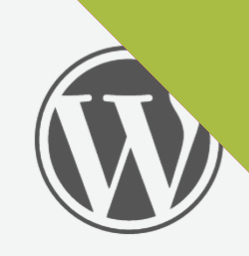

tilisateur ou adresse e-mail

basse

uvenir de moi

Se connecter

asse oublié ?

vers Deust Conf'

### 3. Création d'un site sans WordPress

Il est vrai que WordPress est le CMS le plus utilisé au monde avec 27 % de sites web mais 53,4 % des sites n'utilisent pas de CMS. Ces sites sont développés de A à Z, certain sont dynamiques, d'autres statiques.

Les sites statiques n'ont pas de panel d'administration, pour pouvoir les modifier il faudra passer par le code tandis que les sites dynamiques seront pour la plupart modifiables, ils utiliseront une base de données pour y stocker leurs informations.

#### a. Préparation de l'environnement

Afin de bien travailler il va falloir préparer son environnement de travail, son espace de travail.

Tout d'abord il faut savoir si nous allons utiliser du PHP ou pas… Si nous utilisons que du **HTML** et du CSS nous n'allons pas avoir besoin de serveur local, dans le cas contraire un serveur local comme Xampp sera obligatoire. (Rendez-vous à la page 9 pour plus d'informations sur les serveurs local)

Pour bien préparer son environnement il faut préparer ses dossiers, par exemple : Nous allons stocker nos images dans «img» ou «images», les fichiers JS dans «js» ou «javascript», les fichiers CSS dans «CSS», ...

Le fichier .htaccess est très important, il permet beaucoup de choses comme par exemple ajouter le www, ajouter le https, réécrire les url, bloquer des ressources, ...

Un fichier index.php ou index.html sera obligatoire pour afficher votre site correctement sur les navigateurs web, disons que c'est la porte d'entrée de votre site web.

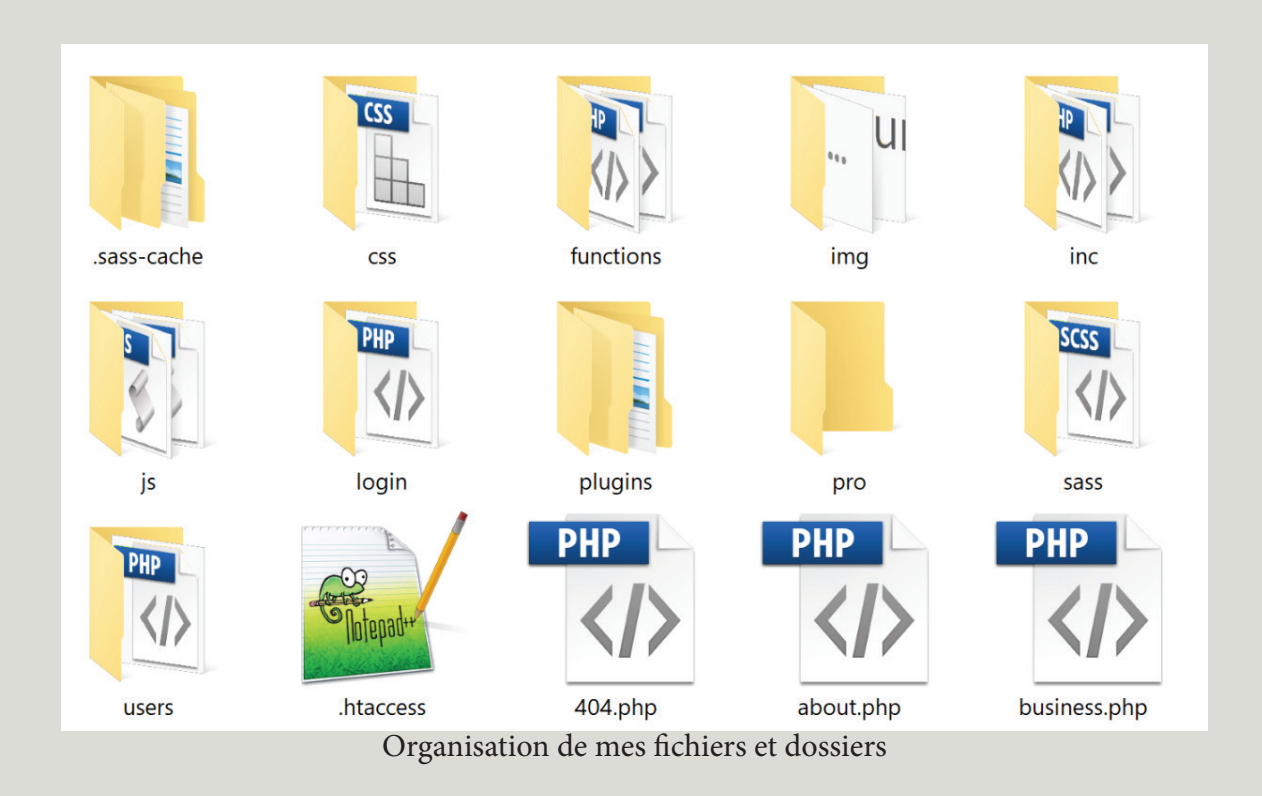

### b. Faut-il utiliser un framework?

Les frameworks sont très intéressants, ils permettent de développer plus rapidement, plus simplement, ...

Par exemple le famework Symfony est très intéressant si on développe un gros site web, mais il l'est moins si le site est plus petit.

Il permet de travailler en équipe plus simplement, de faire des choses et de les refaire sans devoir tout développer de zéro à chaque projets.

Il en existe de toutes sortes, des frameworks PHP comme symfony, des frameworks CSS comme Bootstrap, des frameworks javascript, ou encore des frameworks LESS ou SCSS comme Knacss.

Personnellement j'utilise beaucoup Knacss, pour toutes les mises en pages tout est tellement plus simple.

Par exemple pour mettre du margin je vais utiliser la class «mam» pour margin+all+medium ou «mas» pour margin+all+small ou «mtm» pour margin+top+medium... Rendez vous en annexe 3 page 36 pour voir la documentation.

## 4. CSS VS SCSS

| tilisateur ou adresse e-mail |  |  |
|------------------------------|--|--|
| passe                        |  |  |
| uvenir de moi Se connecter   |  |  |
| asse oublié ?                |  |  |
| vers Deust Conf'             |  |  |
|                              |  |  |
|                              |  |  |
|                              |  |  |

## 4. CSS vs SCSS

En stage chez Koality j'ai appris à utiliser le SCSS avec Fabien Canu et depuis j'ai du mal à m'en passer.

Pour faire simple le SCSS c'est du CSS mais plus évolué. Avec le SCSS nous pouvons utiliser des variables, par exemple si j'utilise la couleur #222222 plusieurs fois dans mon projet je vais créer la variable : \$couleur\_A : #222222; , puis je vais pouvoir l'utiliser en fond par exemple : background-color: \$couleur\_A; , et si un jour je veux remplacer la couleur #222222 par #23282d je n'aurais qu'à remplacer la valeur de ma variable.

La Syntaxe imbriquée est l'une des choses que je préfère avec le SCSS, je pense qu'un exemple sera plus parlant :

```
//SCSS
.site-navigation {
•••
 ul {
 }
 li {
  •••
 }
 a {
}
}
Et voilà le CSS
//CSS
.site-navigation {
...}
.site-navigation ul {
... }
.site-navigation li {
 ... }
.site-navigation a {
```

| Page | 22 |
|------|----|
|------|----|

```
Et aussi :
// SCSS
a{
  ...
  &:hover {
       •••
  }
}
Qui donne en CSS
// CSS
a {
 •••
}
a:hover {
 •••
}
```

Pour pouvoir compiler le SCSS il va falloir utiliser du **Ruby**, avec Git et **Compass** il vous suffira de taper la ligne : compass watch

Pour pouvoir faire du SCSS il faudra taper la ligne : compass create

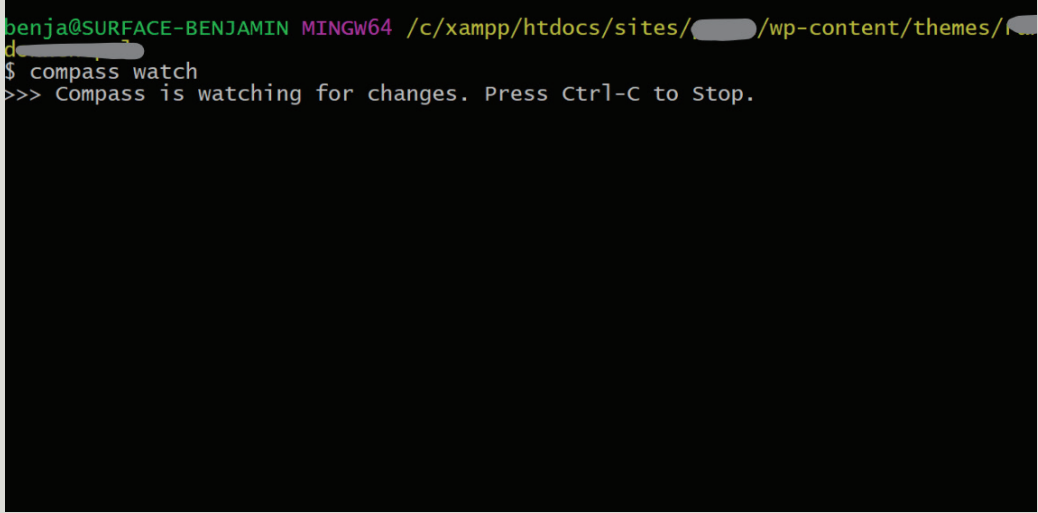

Git : compass watch

## 5. MISE EN LIGNE

### 5. Mise en ligne

Votre projet terminé, que vous utilisiez WordPress, un autre CMS ou pas de CMS du tout il va bien falloir mettre en ligne votre nouveau site web, que le monde le voit !

Pour cela il va vous falloir un logiciel, **FileZella**, ce logiciel va vous permettre de vous connecter à votre hébergeur et d'y placer vos fichiers.

Pour l'hébergement, quand je fais des sites pour des clients je leur conseille **OVH** parce que c'est l'un des plus grand hébergeur et le SAV est génial. Pour le nom de domaine, pareil, OVH me semble être l'un des meilleurs.

Attention toute fois à vérifier avant d'acheter, si vous utilisez une base de données SQL en local, vous allez aussi en avoir besoin sur internet, choisissez une offre comportant une base de données SQL.

Pour la migration de vos données SQL il va falloir exporter du serveur local, puis importer sur votre nouvel environnement.

Allez dans http://localhost/phpmyadmin, choisissez votre base de données puis faites «EXPORT» > «Exécuter», puis «IMPORT» sur votre nouvel hébergement.

| 👫 STRUCTURE 🔘 SQL 🔍 R                                    | RECHERCHER 🛢 REQUÊTE 🖬 EXPORT 🛅 IMPORT 🌣 OPÉRATIONS 🏦 PRIVILÈGES 🖓 PROCÉDURES STOCKÉES | ▼ PLUS |
|----------------------------------------------------------|----------------------------------------------------------------------------------------|--------|
|                                                          | des tables depuis la base de données<br>»                                              |        |
| Nouveau modèle :                                         | Modèles existents -                                                                    |        |
| Nom du modèle Créer                                      | Modèle : Choisissez un modèle V Mettre à jour Effacer                                  |        |
| MÉTHODE D'EXPORTATION :                                  |                                                                                        |        |
| <ul> <li>Rapide - n'afficher gu'un minimum of</li> </ul> | d'options                                                                              |        |
| O Personnalisée - afficher toutes les o                  | pptions possibles                                                                      |        |
| FORMAT :                                                 |                                                                                        |        |
| SQL 🔻                                                    |                                                                                        |        |
| Exécuter                                                 |                                                                                        |        |
|                                                          |                                                                                        | +      |
|                                                          | PhpMyAdmin : EXPORT                                                                    |        |

Attention, pour WordPress, il vous faudra surement modifier un fichier avant la mise en ligne, le fichier wp-config.php, il se trouve à la racine du site, c'est le fichier qui contient les informations de connexion à la base de données SQL, il faudra remplacer les identifiants local par les identifiants distant.

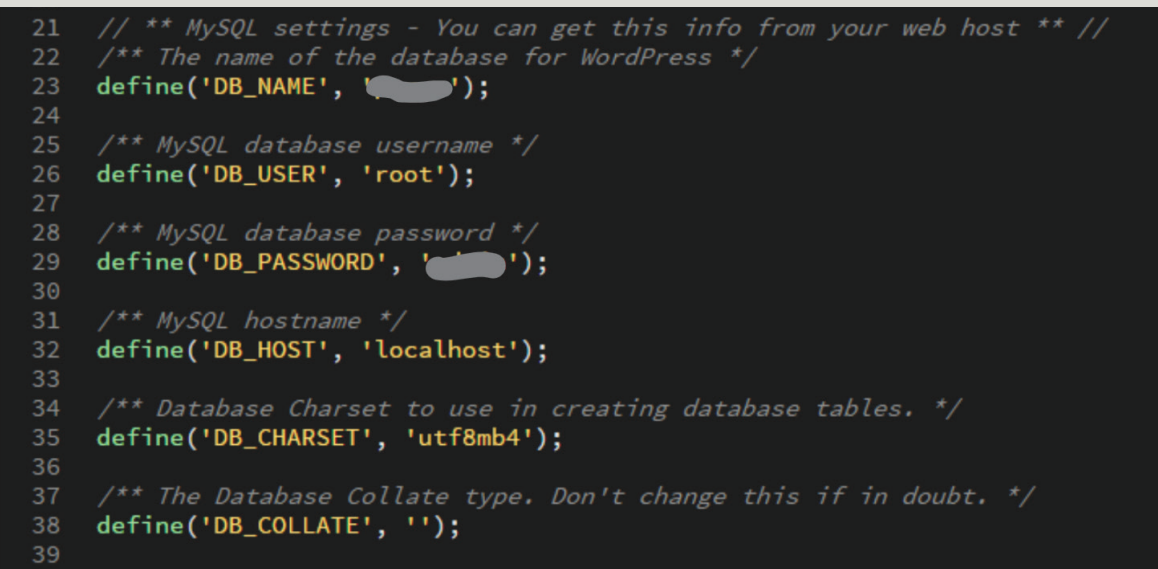

Fichier : wp-config.php

# 6. CONCLUSION

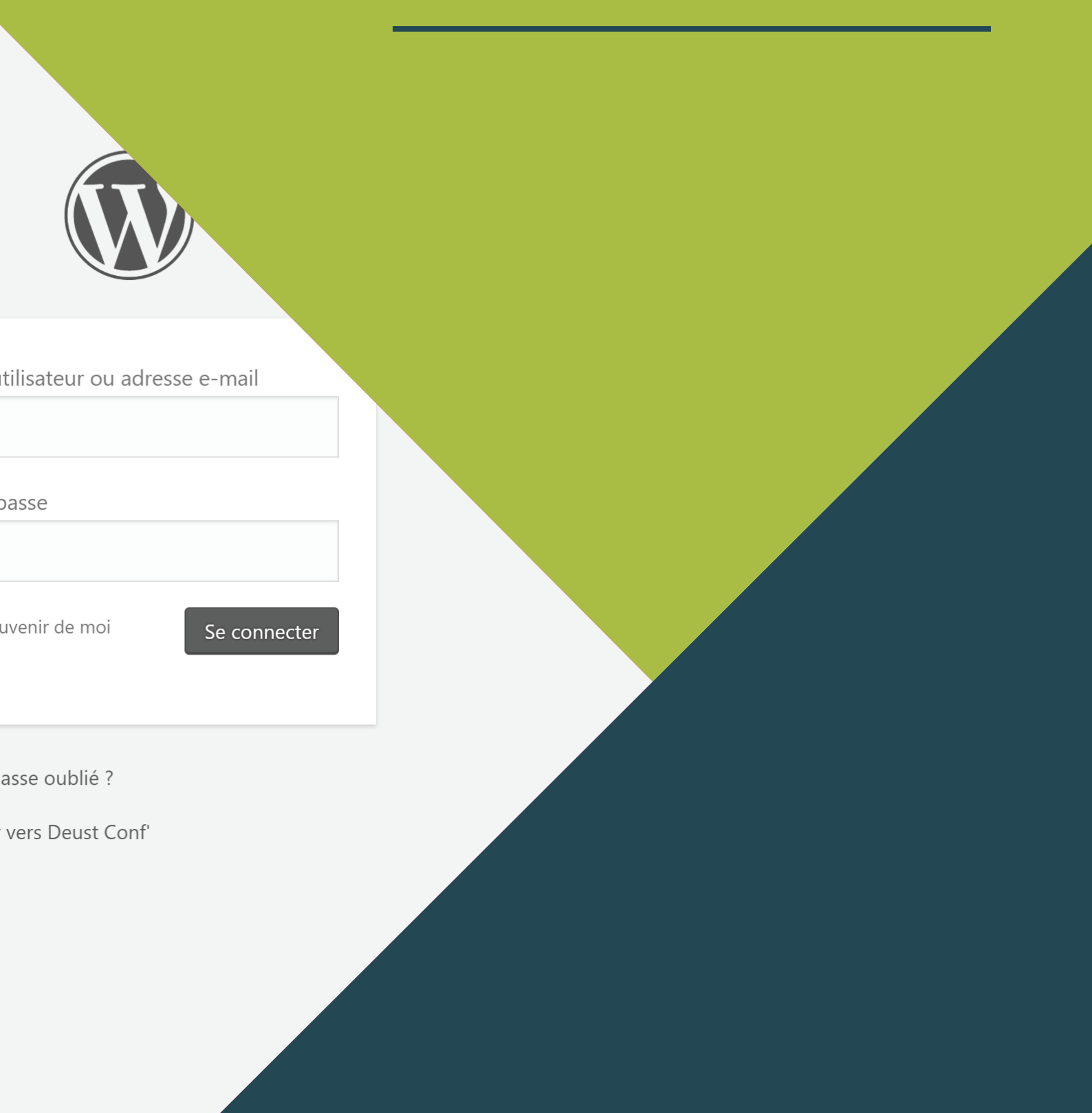

## 6. Conclusion

Pour conclure, réaliser des projets, des sites web tous différents les uns des autres permet de toucher à tout, aussi bien de réaliser un thème WordPress que de réaliser un site de A à Z en PHP ou en utilisant des framework comme Boostrap, Knacss ou Symfony... Ou encore de créer un site WordPress en utilisant Knacss...

Mon stage chez Koality m'a permis d'utiliser du SCSS, une chose dont je ne peux plus me passer depuis.

Je pense que aujourd'hui il faut utiliser WordPress plus souvent, c'est tellement simple d'utilisation par la suite pour les l'utilisateurs, ils ne sont pas perdu en l'utilisant et apprennent très rapidement.

De plus il existe aujourd'hui des milliers d'extentions qui peuvent être installées sur tout les sites WordPress et un site WordPress n'est plus qu'un simple blog comme avant, nous pouvons aujourd'hui développer de vrais sites web avec ce CMS. Je recommande son utilisation.

### Glossaire

**CMS** veut dire content management system ou en français Système de gestion de contenu est une famille de logiciels destinés à la conception et à la mise à jour dynamique de sites Web ou d'applications multimédia.

WordPress est un CMS permettant de gérer un site web simplement.

Un **plugin** est un petit logiciel web permettant d'ajouter des fonctionnalités aux CMS, dans notre cas, à WordPress.

Les feuilles de style en cascade, généralement appelées **CSS** de l'anglais Cascading Style Sheets, c'est le langage qui permet de mettre en forme de site web.

Le **SCSS** est une évolution du CSS.

Un **framework** est un ensemble d'outils et de composants logiciels organisés conformément à un plan d'architecture et des patterns, l'ensemble formant ou promouvant un « squelette » de programme. Il est souvent fourni sous la forme d'une bibliothèque logicielle.

Un serveur local permet de créer un serveur virtuel sur le disque dur de l'ordinateur.

Hypertext Preprocessor, plus connu sous son sigle **PHP** (acronyme récursif), est un langage de programmation libre, principalement utilisé pour produire des pages Web dynamiques via un serveur HTTP, mais pouvant également fonctionner comme n'importe quel langage interprété de façon locale.

SQL (sigle de Structured Query Language, en français langage de requête structurée) est un langage informatique normalisé servant à exploiter des bases de données relationnelles. La partie langage de manipulation des données de SQL permet de rechercher, d'ajouter, de modifier ou de supprimer des données dans les bases de données relationnelles.

Xampp est un logiciel qui permet de créer un serveur local sur un ordinateur et de pouvoir lancer, entre autres, Apache et SQL.

Apache est le service web qui permet de lire et traduire les fonctions PHP aux

navigateurs web.

**phpMyAdmin** (PMA) est une application Web de gestion pour les systèmes de gestion de base de données MySQL réalisée en PHP et distribuée sous licence GNU GPL.

Le **ZIP** est un format de fichier permettant l'archivage (utilisation d'un seul fichier pour stocker plusieurs fichiers) et la compression de données (diminution de l'espace occupé sur le support numérique) sans perte de qualité.

Git est un logiciel de gestion de versions décentralisé.

Le **nom de domaine** d'un site est l'adresse visible après le http:// et se terminant par .fr par exemple.

**FTP** ou File Transfer Protocol (protocole de transfert de fichiers) est un protocole de communication destiné à l'échange informatique de fichiers sur un réseau TCP/IP. Il permet, depuis un ordinateur, de copier des fichiers vers un autre ordinateur du réseau, ou encore de supprimer ou de modifier des fichiers sur cet ordinateur. Ce mécanisme de copie est souvent utilisé pour alimenter un site web hébergé chez un tiers.

L'HyperText Markup Language, généralement abrégé HTML, est le format de données conçu pour représenter les pages web. C'est un langage de balisage permettant d'écrire de l'hypertexte, d'où son nom. HTML permet également de structurer sémantiquement et logiquement et de mettre en forme le contenu des pages, d'inclure des ressources multimédias dont des images, des formulaires de saisie, et des programmes informatiques. Il permet de créer des documents interopérables avec des équipements très variés de manière conforme aux exigences de l'accessibilité du web.

JavaScript est un langage de programmation de scripts principalement employé dans les pages web interactives

**LESS** est un langage dynamique de génération de feuilles de style conçu par Alexis Sellier.

**Ruby** est un langage de programmation libre. Il est interprété, orienté objet et multi-paradigme.

Compass est un module à ajouter à Git.

FileZella est un logiciel qui permet de transférer des données sur le serveur FTP.

**OVH** est une entreprise française spécialisée dans les services de cloud computing. Fondé en 1999 par Octave Klaba, le groupe propose des solutions de cloud public et privé, des serveurs dédiés, de l'hébergement mutualisé, du housing (ou colocation), de l'enregistrement de noms de domaines, de la fourniture d'accès Internet par lignes ADSL, VDSL et SDSL, ainsi que de la téléphonie sur IP.

## Sitographie

Les sites m'ayant permis de trouver les définitions exactes de certains termes du glossaire (consultés en juin 2017) :

https://fr.wikipedia.org/wiki/Syst%C3%A8me\_de\_gestion\_de\_contenu https://fr.wikipedia.org/wiki/File\_Transfer\_Protocol https://fr.wikipedia.org/wiki/Structured\_Query\_Language https://fr.wikipedia.org/wiki/OVH https://fr.wikipedia.org/wiki/LESS\_(langage) https://fr.wikipedia.org/wiki/LESS\_(langage) https://fr.wikipedia.org/wiki/JavaScript https://fr.wikipedia.org/wiki/Hypertext\_Markup\_Language https://fr.wikipedia.org/wiki/Git https://fr.wikipedia.org/wiki/ZIP\_(format\_de\_fichier) https://fr.wikipedia.org/wiki/PhpMyAdmin https://fr.wikipedia.org/wiki/Framework https://fr.wikipedia.org/wiki/Framework https://fr.wikipedia.org/wiki/Framework https://fr.wikipedia.org/wiki/Feuilles\_de\_style\_en\_cascade

Téléchargez WordPress (En français) https://fr.wordpress.org

Téléchargez Xampp

https://www.apachefriends.org/fr/index.html

Téléchargez FileZella https://filezilla-project.org

### Annexes

### Annexe 1

| 🔀 XAMPP                                                                          | Control Pane                                                              | el v3.2.2 [Cor                                                                                        | npiled: Nov 12th 2                                                                                                    | 015]                           |       |        | -    |            | ×      |
|----------------------------------------------------------------------------------|---------------------------------------------------------------------------|----------------------------------------------------------------------------------------------------|----------------------------------------------------------------------------------------------------|--------------------------------|-------|--------|------|------------|--------|
| ខា                                                                               | XAN                                                                       | VPP Cont                                                                                              | rol Panel v3                                                                                                    | .2.2                           |       |        |      | St Co      | onfig  |
| Modules<br>Service                                                               | Module                                                                    | PID(s)                                                                                                | Port(s)                                                                                                    | Actions                        |       |        |      | 🙆 Ne       | etstat |
|                                                                                  | Apache                                                                    | 6068<br>304                                                                                           | 80, 443                                                                                                    | Stop                           | Admin | Config | Logs | 🗾 S        | Shell  |
|                                                                                  | MySQL                                                                     | 4352                                                                                                  | 3306                                                                                                    | Stop                           | Admin | Config | Logs | Exp        | plorer |
|                                                                                  | FileZilla                                                                 |                                                                                                    |                                                                                                    | Start                          | Admin | Config | Logs | 🦻 Ser      | rvices |
|                                                                                  | Mercury                                                                   |                                                                                                    |                                                                                                    | Start                          | Admin | Config | Logs | <b>0</b> H | lelp   |
|                                                                                  | Tomcat                                                                    |                                                                                                    |                                                                                                    | Start                          | Admin | Config | Logs |            | Quit   |
| 00:04:53<br>00:04:53<br>00:04:53<br>00:04:53<br>00:04:53<br>00:04:53<br>00:04:54 | [main]<br>[Main]<br>[Apache]<br>[Mysql]<br>[Mysql]<br>[Apache]<br>[Mysql] | Starting C<br>Control P<br>Autostart<br>Attemptir<br>Autostart<br>Attemptir<br>Status ch<br>Status ch | Check-Timer<br>anel Ready<br>active: starting<br>og to start Apache<br>active: starting<br>og to start MySQI<br>nange detected: m<br>nange detected: m | app<br>app<br>unning<br>unning |       |        |      |            | >      |

A - Logiciel Xampp

Sur l'image A de l'annexe 1 vous pouvez voir le logiciel Xampp ouvert ainsi que les services Apache et MySQL (SQL) lancés, les boutons d'actions affichent donc le texte «Stop» et les boutons «Admin» (pour administration) sont activés.

| écentes Préférées                                                                                                    | Paramètres généraux                                                                                                    | Serveur de base de données                                                                                                    |
|----------------------------------------------------------------------------------------------------|----------------------------------------------------------------------------------------------------|----------------------------------------------------------------------------------------------------|
| Nouvelle base de données     bg     bg     information_schema     mysql     nb     performance_schema     phpmyadmin | Interclassement pour la connexion au serveur : utf8mb4_unicode_ci  Paramètres d'affichage  Langue - Language : Français - French | Serveur : 127.0.0.1 via TCP/IP     Type de serveur : MariaDB     Version du serveur : 10.1.10-MariaDB - mariadb.org binary     distribution     Version du protocole : 10     Utilisateur : root@localhost     Jeu de caractères du serveur : UTF-8 Unicode (utf8)                             |
| ~                                                                                                    | <ul> <li>● Thème : pmahomme ▼</li> <li>• Taille du texte: 82% ▼</li> <li></li></ul>                                              | Serveur web           • Apache/2.4.17 (Win32) OpenSSL/1.0.2d PHP/5.6.19           • Version du client de base de donneés : libmysql - mysqlnd<br>5.0.11.4ev-20120503-Stic<br>76b08b24596e12d4553bd411c93cccd5bac2fe7a §           • Extension PHP : mysqli           • Version de PHP : 5.6.19 |
|                                                                                                    |                                                                                                    | phpMyAdmin Version : 4.5.1, demière version stable : 4.6.2 Documentation Viki Site officiel Contribuer Obtenir de faide Liste des changements                                                                                                    |

| Bienvenue dans WordPress. Avant de nous lancer, nous avons besoin de certaines informations sur votre<br>base de données. Il va vous falloir réunir les informations suivantes pour continuer.<br>1. Nom de la base de données<br>2. Nom d'utilisateur MySQL<br>3. Mot de passe de l'utilisateur<br>4. Adresse de la base de données<br>5. Préfixe de table (si vous souhaitez avoir plusieurs WordPress sur une même base de données)<br>Nous allons utiliser ces informations pour créer le fichier up-conf1g.php. Si pour une raison ou pour une<br>autre la création automatique du fichier ne fonctionne pas, ne vous inquiétez pas. Sa seule action est |
|----------------------------------------------------------------------------------------------------|
| d'ajouter les informations de la base de données dans un fichier de configuration. Vous pouvez aussi<br>simplement ouvrir wp-config-sample.php dans un éditeur de texte, y remplir vos informations et<br>l’,enregistrer sous le nom de wp-config.php. Besoin d'aide ? Kous sommes là.<br>Vous devriez normalement avoir reçu ces informations de la part de votre hébergeur. Si vous ne les avez                                                                                                    |
| pas, il vous faudra contacter votre hébergeur afin de continuer. Si vous êtes prêt(e)<br>Cest parti !                                                                                                    |

C - Lancement de l'installation WordPress

| Vous devez salidir ci-dessous lies détails de connexion à votre base de données. Si vous ne les connaissez pas, contactez votre hébergeur.         Nom de la base de données       wordpress       Le nom de la base de la ulier WordPress.         Identifiant       root       Nom d'utilisateur MySQL.         Mot de passe       admin       Mot de passe de la fullisateur MySQL.         Adresse de la base       localhost       Ce localhost ne marche pas, demandez cette information à l'hébergeur de votre site.         Préfixe des tables       wp_       Si vous souhaitez faire tourner plusieurs installations de WordPress sur une même base de données, modifiez ce réglage. |                                                    |                                        |                                                                                                    |
|----------------------------------------------------------------------------------------------------|----------------------------------------------------|----------------------------------------|----------------------------------------------------------------------------------------------------|
| Nom de la base de<br>données       wordpress       Le nom de la base de données avec<br>laquelle vous souhaitez utiliser WordPress.         Identifiant       root       Nom d'utilisateur MySQL.         Mot de passe       admin       Mot de passe de lutilisateur MySQL.         Adresse de la base<br>de données       localhost       Ce localhost ne marche pas, demandez<br>cette information à l'hébergeur de votre<br>site.         Préfixe des tables       wp_       Si vous souhaitez faire tourner plusieurs<br>installations de WordPress sur une même<br>base de données, modifiez ce réglage.         Valider       Valider                                                   | Vous devez saisir ci-de<br>pas, contactez votre he | ssous les détails de conne<br>bergeur. | xion à votre base de données. Si vous ne les connaissez                                                                       |
| Identifiant     root     Nom d'utilisateur MySQL.       Mot de passe     admin     Mot de passe de lutilisateur MySQL.       Adresse de la base<br>de données     Iocalhost     Ce localhost ne marche pas, demandez<br>cette information à Thébergeur de votre<br>site.       Préfixe des tables     wp_     Si vous souhaitez faire tourner plusieurs<br>installations de WordPress sur une même<br>base de données, modifiez ce réglage.       Valider     Valider                                                                                                    | Nom de la base de<br>données                       | wordpress                              | Le nom de la base de données avec<br>laquelle vous souhaitez utiliser WordPress.                                              |
| Mot de passe     admin     Mot de passe de lutilisateur MySQL.       Adresse de la base<br>de données     localhost     Ce localhost ne marche pas, demandez<br>cette information à Thébergeur de votre<br>site.       Préfixe des tables     wp_     Si vous souhaitez faire tourner plusieurs<br>installations de WordPress sur une même<br>base de données, modifiez ce réglage.       Valider     Valider                                                                                                    | Identifiant                                        | root                                   | Nom d'utilisateur MySQL.                                                                                                    |
| Adresse de la base<br>de données       Iocalhost       Ce localhost ne marche pas, demandez<br>cette information à l'hébergeur de votre<br>site.         Préfixe des tables       wp_       Si vous souhaitez faire tourner plusieurs<br>installations de WordPress sur une même<br>base de données, modifiez ce réglage.         Valider       Valider                                                                                                    | Mot de passe                                       | admin                                  | Mot de passe de l'utilisateur MySQL.                                                                                          |
| Préfixe des tables     wp_     Si vous souhaitez faire tourner plusieurs installations de WordPress sur une même base de données, modifiez ce réglage.       Valider     Valider                                                                                                    | Adresse de la base<br>de données                   | localhost                              | Ce localhost ne marche pas, demandez<br>cette information à l'hébergeur de votre<br>site.                                     |
| Valider                                                                                                    | Préfixe des tables                                 | wp_                                    | Si vous souhaitez faire tourner plusieurs<br>installations de WordPress sur une même<br>base de données, modifiez ce réglage. |
|                                                                                                    | Valider                                            |                                        |                                                                                                    |
|                                                                                                    |                                                    |                                        |                                                                                                    |

D - Lancement de l'installation WordPress

| Identifiant ou adresse de messagerie Mot de passe Se souvenir de moi Se souvenir de moi |
|-----------------------------------------------------------------------------------------|
| Mot de passe oublié ?<br>← Retour sur test                                              |
| E - Installation WordPress terminée                                                     |

### Annexe 2

Les différents fichiers utilisables par WordPress lors de la création d'un thème personnalisé sont :

style.css - C'est le fichier qui va permettre de donner le design du site mais aussi d'y aouter des informations sur le thème en lui même grâce à un bout de code en haut du fichier.

index.php - C'est le fichier qui «lance» le site, sans ce fichier votre site ne sera pas visible par les navigateurs web.

footer.php - Ce fichier est, comme son nom l'indique, le bas de page du site, c'est lui qui va afficher le pied de page sur toutes les pages du site.

header.php - Ici aussi ce fichier porte bien son nom, c'est grâce à lui que l'on affiche toutes les informations tel que le menu sur chaque page du site, c'est aussi dans celui-ci qu'on ajoute toutes les balises tels que le titre ou le lien vers le fichier css.

sidebar.php - Ce fichier est utilisé pour afficher une barre de widget par exemple sur l'un des côtés de chaque page du site, le fichier peut être renommé sidebarleft.php ou sidebar-right.php selon l'endroit où il va s'afficher.

page.php - Le fichier page.php permet de donner un style au page du site. On peut créer différents styles de page sur le même site, il suffit de renommer page-article.php par exemple et d'y ajouter un petit code en haut.

single.php - Son nom ne l'indique pas mais ce fichier permet de donner un style aux articles du site (si il y en a).

archive.php - Ce fichier permet de créer une page d'archive qui va répertorier tous les articles du site.

search.php - Ce fichier permet de donner du style à la page de recherche si une barre de recherche est ajoutée au site.

404.php - Ici aussi ce fichier porte son nom à merveille, ce fichier va permettre de personnaliser la page d'erreur 404 du site.

home.php - C'est la page d'accueil du site web.

### Annexe 3

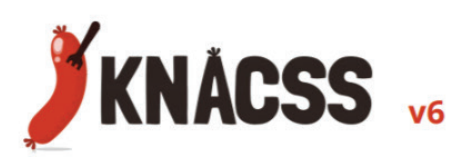

#### Helpers de largeur

.w10, → .w100 .w100p → .w1140p .mw960p .mw1140p .wauto

#### Helpers d'espaces

.man .pan .mas | .mam | .mal .pas | .pam | .pal

.mts | .mtm | .mtl

.pts | .ptm | .ptl

#### **Helpers responsive**

.large-.medium-.small-.tinypréfixe pour écrans larges + préfixe pour écrans medium préfixe pour écrans small préfixe pour écrans tiny -

width 10% à 100%

max-width 960px

width: auto

"padding top small | medium | large"

max-width 1140px

width 100px à 1140px

"margin all none" (=margin: 0)

"padding all none" (=padding: 0)

"margin all small | medium | large"

"padding all small | medium | large" "margin top small | medium | large"

#### Points de rupture (Sass)

\$tiny \$small \$large \$extra-large

544px 768px 1024px 1440px

#### Variables d'espaces (Sass)

\$tiny-value 5rem \$tiny-plus-value .7rem \$small-value 1rem \$small-plus-value 1.5rem \$medium-value 2rem \$medium-plus-value 3rem \$large-value 4rem \$large-plus-value 6rem \$extra-large-value 8rem Sextra-large-plus-value 12rem \$ultra-large-value 16rem \$ultra-large-plus-value 20rem

#### Variables diverses (Sass)

\$base-font-size \$line-height \$h1-size ... \$h6-size \$font-stack-common, \$font-stack-headings, \$font-stack-monospace taille de police de base hauteur de ligne de base taille de police des titrages familles de police

#### Alignements .txtleft | .txtright,

.txtcenter .left | .right | .center alignements de contenus (via text-align) alignements de blocs (via margin)

#### Positionnement flottant

.fl | .fr .clearfix .clear .bfc

.inbl

float-left | float-right contient les flottants se place sous les flottants "BFC" contient les flottants et se place à côté des flottants

#### **Positionnements variés**

élément en display: inline-block

#### Positionnement flexbox

.flex-container .flex-container-v .flex-item-fluid .flex-item-center .item-first|.item-last

parent flexbox (horizontal) parent flexbox (vertical) enfant flexbox de taille fluide enfant centré (horizontal et vertical) enfant affiché avant ou après ses frères

#### Grilles de mise en page

.grid .grid-2 → .grid-12 .has-gutter .has-gutter-l | -xl .grid-3--reverse .pull | .push

grille monoligne grille multilignes de largeurs égales application de la gouttière gouttière large | extra-large grille 3 colonnes inversée élément poussé (gauche ou droite)

#### Grilles taille intermédiaire (small)

syntaxe type

.grid-X(-small-Y)

.grid-3-small-1 .grid-4-small-2 .grid-6-small-3 .grid-6-small-4 1 col (tiny), 1 col (small), puis 3 col 1 col (tiny), 2 col (small), puis 4 col 1 col (tiny), 3 col (small), puis 6 col 1 col (tiny), 4 col (small), puis 6 col

#### Grilles : tailles individuelles (option)

one-half one-third .one-quarter .one-fifth .one-sixth .two-thirds .three-quarters .five-sixths .full

moitié de largeur du parent % de largeur du parent ¼ de largeur du parent % de largeur du parent % de largeur du parent % de largeur du parent 34 de largeur du parent % de largeur du parent toute la largeur du parent

#### CheatSheet

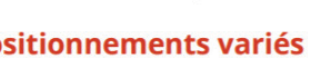

# **UN PROJET**

#### Avec ou sans WordPress?

Avec ou sans WordPress ? Une question qui revient régulièrement... Dans ce rapport, je vous explique pourquoi utiliser WordPress ? Comment l'installer... Mais aussi pourquoi ne pas utiliser WordPress et quelles sont les alternatives.

# 2016/17

Non d'utilisateur ou adresse e-mail

se connecter

Mot de passe

Se souvenir de moi

Mor de passe oublie ,